# Знакомство с RStudio

Небольшая инструкция в формате вопросов-ответов по работе в RStudio. Предполагается, что R и RStudio уже установлены.

# 1 Интерфейс RStudio

#### 1.1 Что происходит, когда мы запускаем RStudio?

1. Открывается рабочая область, которая выглядит примерно так:

| 9 ○ ↑ RStudic                                                                                                    |                                  | - C ×                          |
|----------------------------------------------------------------------------------------------------|----------------------------------|--------------------------------|
| <u>File Edit Code View Plots Session Build Debug Profile Tools Help</u>                                                             |                                  |                                |
| 🝳 🖣 🚽 🔒 📄 🍙 Go to file/function 🛛 🔡 🗸 Addins 🗸                                                                                      |                                  | Project: (None) 👻              |
| Console R Markdown ×                                                                                                    | Environment History              |                                |
| ~/ 🔊                                                                                                    | 😭 📊 📑 Import Dataset 🗸 🎸         | ≣ List - 🤘                     |
|                                                                                                    | Global Environment 👻             | Q,                             |
| R Version 3.3.2 (2010-10-31) "Sincere Pumpkin Patch"<br>Copyright (C) 2016 The R Foundation for Statistical Computing               |                                  |                                |
| Platform: x86_64-pc-linux-gnu (64-bit)                                                                                              | Environment                      | is empty                       |
| R это свободное ПО, и оно поставляется безо всяких гарантий.                                                                        | Environment                      | is empty                       |
| Вы вольны распространять его при соблюдении некоторых условий.<br>Велямто 'licorco()' вля поличиния болго полобной информации       |                                  |                                |
| ведите стсетве() для получения облее подрооной информации.                                                                          |                                  |                                |
| R это проект, в котором сотрудничает множество разработчиков.<br>Ввелите 'contributors()' для получения дополнительной информации и |                                  |                                |
| 'citation()' для ознакомления с правилами упоминания R и его пакетов                                                                | Films Dista Destance Hale Manage |                                |
| в публикациях.                                                                                                    | New Falder                       |                                |
| Введите 'demo()' для запуска демонстрационных программ, 'help()' для                                                                | Home                             |                                |
| получения справки, "neip.start()" для доступа к справке через ораузер.<br>Введите 'q()', чтобы выйти из R.                          | A Name                           | Size Modified                  |
| [Warkensen landad from/ PDsta]                                                                                                    | 🔲 💷 .RData                       | 1 MB Sep 14, 2017, 5:56 AM     |
| [Workspace toaded from "/.kbata]                                                                                                    | Rhistory                         | 16.2 KB Sep 14, 2017, 5:56 AM  |
| >                                                                                                    | all_messages.csv                 | 4.3 KB Mar 23, 2017, 3:22 PM U |
|                                                                                                    | 🗌 🚔 calendar_2                   |                                |
|                                                                                                    | cw1-data.csv                     | 5 KB Apr 17, 2017, 2:27 AM     |
|                                                                                                    | cw1-data.xlsx                    | 7.9 KB Apr 17, 2017, 2:26 AM   |
|                                                                                                    | datareg2011.csv                  | 4.2 KB Apr 17, 2017, 7:16 PM   |
|                                                                                                    | dataset.csv                      | 406.3 KB Jan 25, 2017, 3:05 AM |
|                                                                                                    | db_project.ipynb                 | 7.4 KB Mar 28, 2017, 7:57 AM   |
|                                                                                                    | default-icon.svg                 | 6.2 KB Jan 24, 2016, 10:50 AM  |
|                                                                                                    | 🗌 🧰 Desktop                      |                                |
|                                                                                                    | 🗌 🧰 Disfrutar                    |                                |
|                                                                                                    | 🗆 🦳 Drophox                      | •                              |
| E K K Studio RStudio                                                                                                    | US 😒 🖲 抑 📀                       | и в с 17:50:44 т. 14 сен 2017  |

2. В окне консоли (**Console**) мы можем вводить код и сразу получать результат. Для того, чтобы исполнить код, введенный в окне консоли, нужно нажать *Enter*.

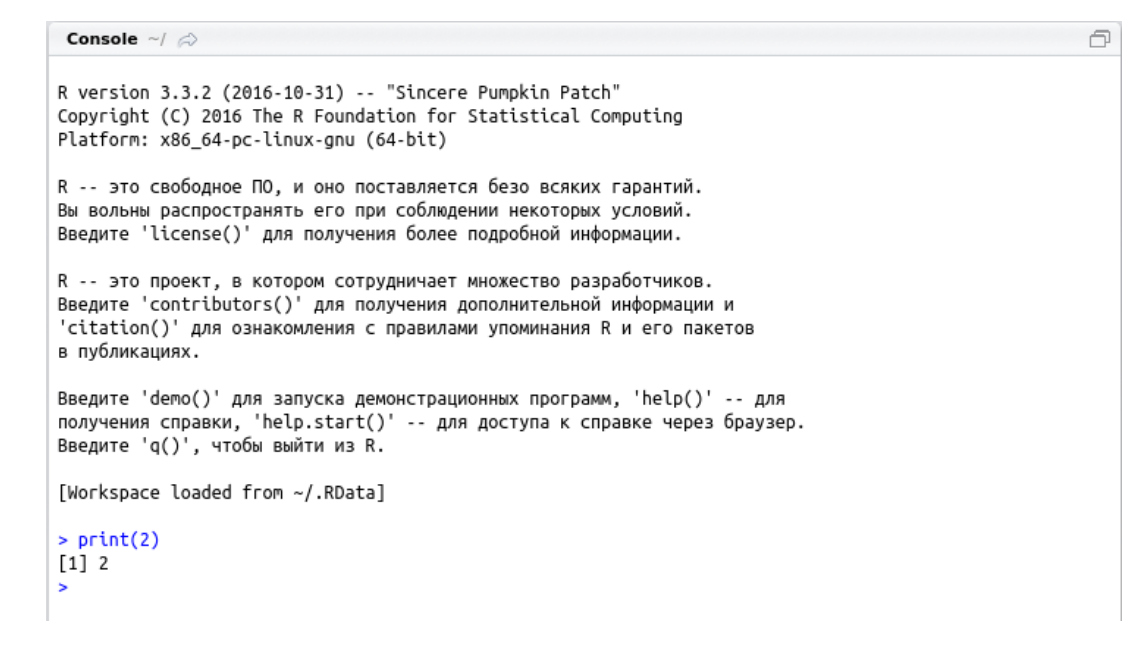

3. В правом вернем окне (Environment | History) отображаются сохраненные во время работы в R объекты. Например, мы создаем переменную x и присваиваем ей значение 2. В окне Environment тут же появляется следующая запись:

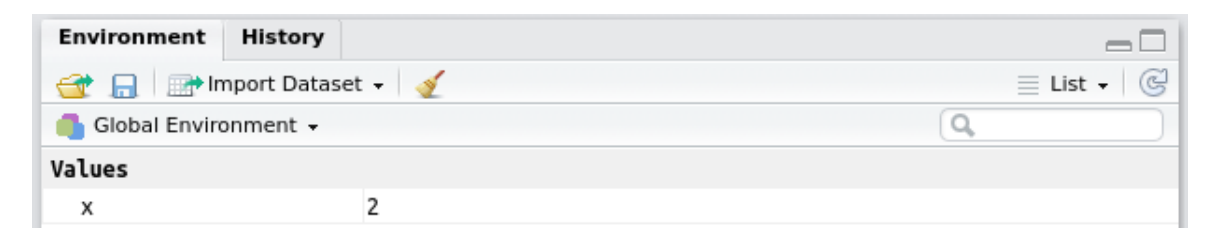

4. В нижнем правом окне есть много вкладок. Во вкладке Files отображаются файлы и папки, которые находятся в рабочей папке (папке, из которой запускается R). Во вкладке Plots отображаются графики, которые мы строим в RStudio. Чтобы увеличить график для просмотра, нужно нажать Zoom. Графики из этого окна можно сохранять вручную, нажав кнопку *Export* и выбрав формат. Во вкладке Help отображается подробная информация по той функции R, которая нас интересует, когда мы обращаемся к R за помощью (например, для функции sort() через ?sort):

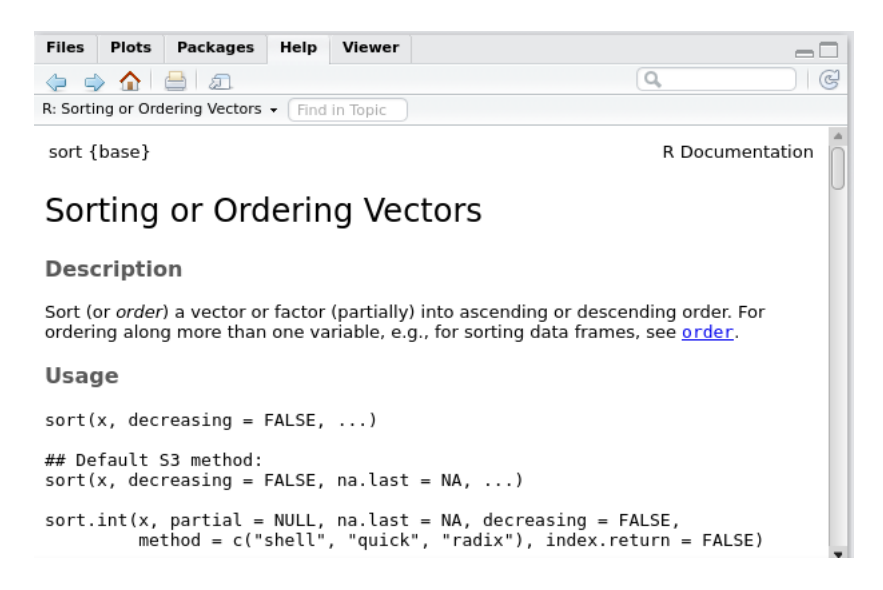

## 2 Работа в RStudio

#### 2.1 Что можно делать с помощью RStudio?

С помощью RStudio можно загружать файлы с кодом на R или создавать свои файлы (R, Rmd и не только). С помощью RStudio можно редактировать и запускать код, а также добавлять к нему текстовые комментарии.

# 2.2 Как загрузить файл в RStudio (например, файл с материалами лекции/семинара)?

После того как открылся RStudio, выбрать в меню: File  $\rightarrow$  Open. Выбрать нужный файл и открыть.

### 2.3 Что делать, если загруженный Rmd-файл выглядит странно?

Например, так:

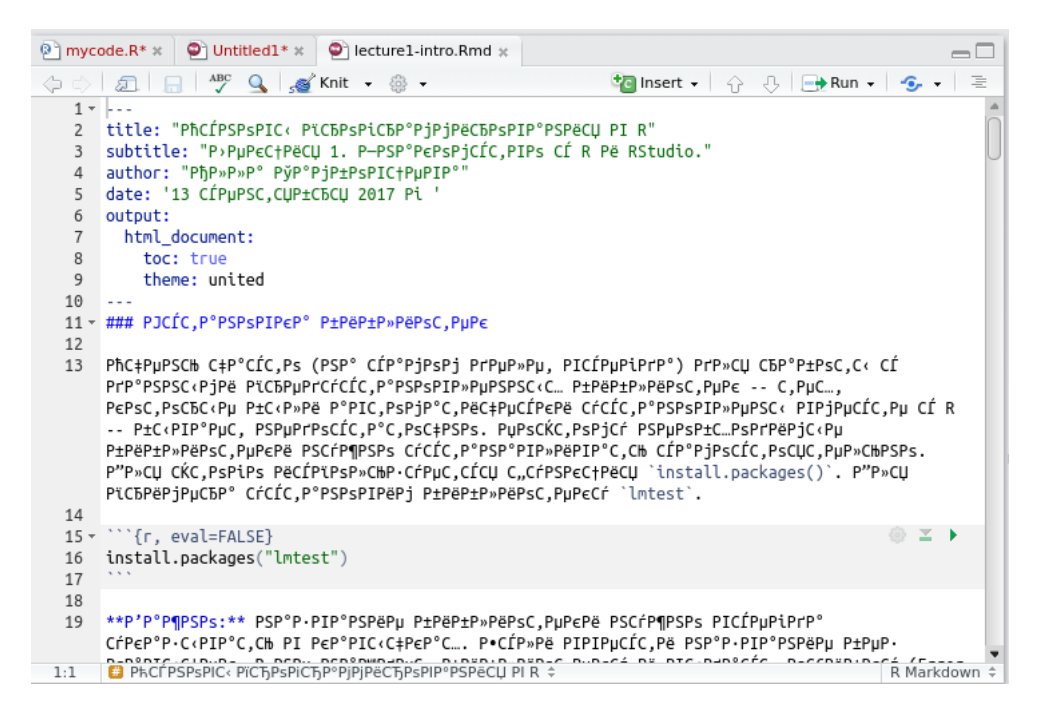

Такие странности могут происходить из-за разницы в кодировках. Rmd-файл мог быть создан на компьютере с Windows (кодировка cp1251), а открыт на Mac (кодировка utf8) или наоборот. Чтобы это поправить, нужно, не закрывая файл с крокозябрами, в меню выбрать *File*  $\rightarrow$  *Reopen with Encoding*, выбрать нужную кодировку (обычно UTF-8, если Rmd-файл странно открылся на Windows, и WINDOWS-1251, если файл странно открылся на Mac) и нажать *OK*.

### 2.4 Как создать новый R-файл в RStudio (файл с расширением .R)?

После того как открылся RStudio, выбрать в меню:  $File \rightarrow New \ File \rightarrow R \ Script$ . Для тех, кто любит использовать быстрые клавиши, можно не обращаться к меню, а просто нажать Ctrl + Shift + N.

Над окном консоли откроется файл Untitled1.R.

#### 2.5 Создали новый R-файл. Что дальше?

- 1. Сохраним файл и дадим ему название (*File*  $\rightarrow$  *Save* или *Ctrl* + *S*).
- 2. В R-файле можем писать код, а также добавлять комментарии к нему.

#### Хотим написать код.

Пишем код (создаем переменные **a** и **b** и присваиваем им значения 2 и 3 соответственно):

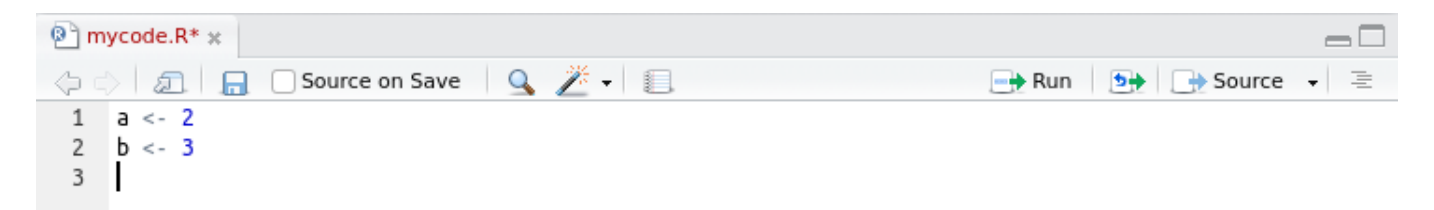

Исполняем код: ставим курсор в любое место нужной строки и нажимаем *Ctrl+Enter* или кликаем *Run*.

Когда код исполнен, строки с кодом отображаются в окне консоли:

```
Сопзоle ~/ ↔
Вы вольны распространять его при соблюдении некоторых условий.
Введите 'license()' для получения более подробной информации.
R -- это проект, в котором сотрудничает множество разработчиков.
Введите 'contributors()' для получения дополнительной информации и
'citation()' для ознакомления с правилами упоминания R и его пакетов
в публикациях.
Введите 'demo()' для запуска демонстрационных программ, 'help()' -- для
получения справки, 'help.start()' -- для доступа к справке через браузер.
Введите 'q()', чтобы выйти из R.
[Workspace loaded from ~/.RData]
> a <- 2
> b <- 3
>
```

Если код подразумевает вывод чего-то на экран, то ожидаемый вывод тоже появится в окне консоли:

```
Сonsole ~/ ↔

R -- это проект, в котором сотрудничает множество разработчиков.

Введите 'contributors()' для получения дополнительной информации и

'citation()' для ознакомления с правилами упоминания R и его пакетов

в публикациях.

Введите 'demo()' для запуска демонстрационных программ, 'help()' -- для

получения справки, 'help.start()' -- для доступа к справке через браузер.

Введите 'q()', чтобы выйти из R.

[Workspace loaded from ~/.RData]

> a <- 2

> b <- 3

> print("Welcome!")

[1] "Welcome!"
```

#### Хотим добавить комментарии к коду.

Комментарий к коду начинается со знака #. Этот символ дает понять R, что все, что следует в строке после него, не является кодом, и поэтому исполняться не должно.

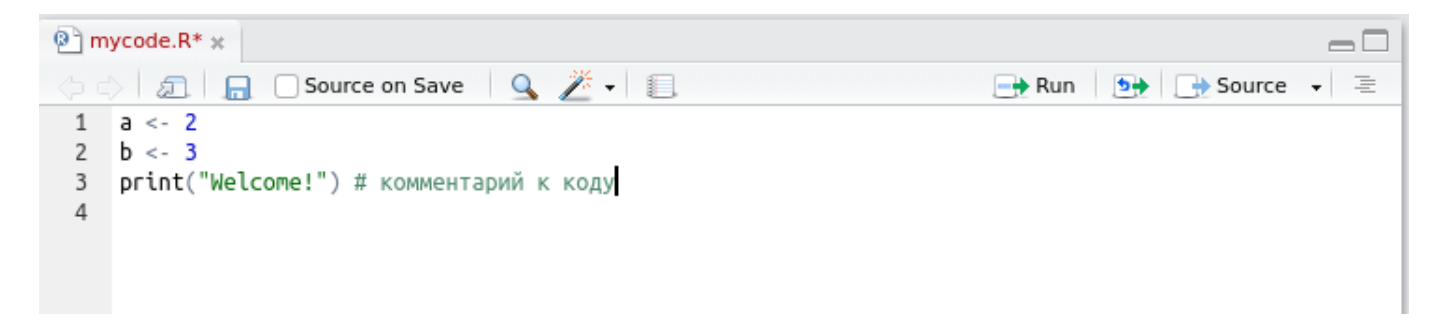

### 2.6 Как создать новый RMarkdown-файл в RStudio (файл с расширением .Rmd)?

После того как открылся RStudio, выбрать в меню:  $File \rightarrow New \ File \rightarrow R \ Markdown$ .

Если мы создаем Rmd-файл в первый раз, то, как только мы выберем соответствующий пункт в меню, R выдаст окно с предложением поставить необходимые библиотеки. Соглашаемся с R и немного ждем.

Дальше R выдает окно *New R Markdown*. Тип документа по умолчанию **Document**, его не изменяем. Дальше вводим заголовок документа **Title** – это не название файла, а заголовок, который будет отображаться в документе, и имя автора **Author**. Оставляем в **output format** HTML и нажимаем OK.

#### 2.7 Создали новый Rmd-файл. Что дальше?

- 1. Сохраним файл и дадим ему название (*File*  $\rightarrow$  *Save* или *Ctrl* + *S*).
- 2. В Rmd-файл мы можем добавлять красиво оформленный текст (подробнее про RMarkdown см. здесь), код, картинки и прочее.

Когда мы создаем Rmd-файл, он создается непустой – R показывает пример того, как в RMarkdown можно оформить текст и код. Блоки с кодом (code chuncks) выделяются специальными ограничителями:

| ```{r} | - |  |
|--------|---|--|
| ***    |   |  |

3. Rmd-файл можно «связать» в html-файл и получить красивую html-страницу. Для этого нужно нажать **Knit**:

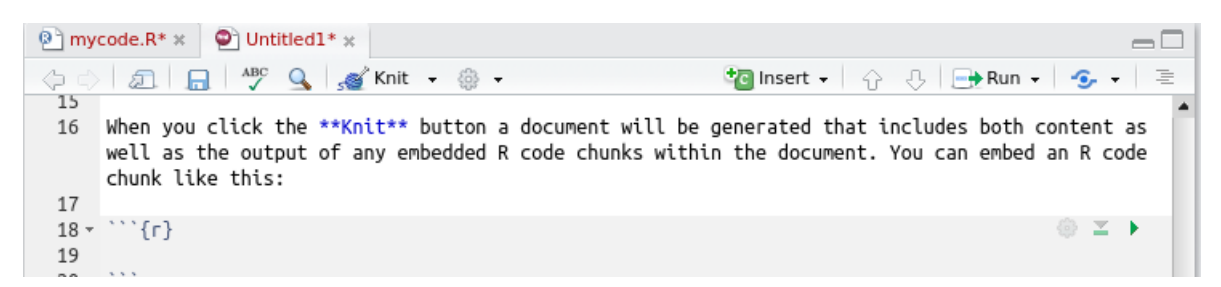

В окне с предлагаемыми кодировками взять первую (по умолчанию), нажать ОК. После этого файл «свяжется» в html-страницу и откроется:

| B • •                                                                                | Retudia<br>                                                                                                    | - 8×                       |
|--------------------------------------------------------------------------------------|----------------------------------------------------------------------------------------------------|----------------------------|
| <u>File Edit Code</u>                                                                | md.html D Open in Browser Q, Find                                                                                                    | S- Publish - C             |
| 9 - 🞯 - 🔒 🗄                                                                          |                                                                                                    | Project: (None) -          |
| e mycode.R* × €                                                                      | Пример RMarkdown                                                                                                    |                            |
|                                                                                      | Алла                                                                                                    |                            |
| 2 title: "App<br>3 author: "App                                                      | 14 сентября 2017 г                                                                                                    |                            |
| 4 date: 14 c<br>5 output: htr<br>6<br>7                                              | R Markdown                                                                                                    |                            |
| 8 - ```{r setur<br>9 knitr::opt:<br>10 ```                                           | This is an R Markdown document. Markdown is a simple formatting syntax for authoring HTML, PDF, and MS Word documents.<br>For more details on using R Markdown see http://rmarkdown.rstudio.com.                                                                                                    |                            |
| 11<br>12 - ## R Markdo<br>13                                                         | When you click the <b>Knit</b> button a document will be generated that includes both content as well as the output of any embedd<br>R code chunks within the document. You can embed an R code chunk like this:                                                                                                    | ed 📃 🗸                     |
| 14 This is an<br>PDF, and MS<br>< <u>http://rma</u>                                  | Including Plots                                                                                                    | C .                        |
| 15<br>16 When you c'<br>well as the<br>chunk like<br>17<br>18 ~ ```{r}               | You can also embed plots, for example:                                                                                                    |                            |
| 20<br>21<br>22 - ## Includir                                                         | °                                                                                                    |                            |
| 3:14 🖸 Пример                                                                        | 0 – o                                                                                                    |                            |
| <pre>&gt; b &lt;- 3 &gt; print("Welcome! [1] "Welcome!" Not all character &gt;</pre> | o - 400 - 400 - 40 |                            |
|                                                                                      | о<br>— Э 🜠 🖋 🔛 III с instr.tex* - Те 🕃 RStudio 🔮 ~/Рабочий ст Г Ц 😒 🗞 柳 🛇 🚼 иП 🖱                                                                                                    | • 01:14:41 Пт, 15 сен 2017 |

А что если не откроется? Возможно, при компиляции файла возникли ошибки. В окне консоли при работе с Rmd-файлом появляется вкладка **RMarkdown**. Когда html-файл «связывается», в этом окне постоянно бегут строки. Там же фиксируются ошибки: обычно указывается номер строки, в которой допущена ошибка, и пояснение. Важно понимать, что когда «связывается» html-файл, весь код, указанный в размеченных блоках  $\{r\}$  исполняется. Поэтому, если есть опечатки или ошибки в коде, html-файл не «свяжется».

## 2.8 Как опубликовать файл на RPubs?

Опубликовать на RPubs можно html-файл, который открывается в RStudio после того, как мы нажали **Knit**. В правом верхнем углу есть кнопка **Publish**. Когда мы ее нажимаем в первый раз, R предлагает поставить несколько библиотек. Мы с ним соглашаемся (эти библиотеки должны поставиться быстро), в появившемся окне выбираем RPubs и нажимаем **Publish**. После этого открывается браузер, и на странице нам предлагают создать аккаунт. Создаем аккаунт, заходим в него. После этого выполняем завершающий шаг: даем документу название, описание (по желанию) и адрес ссылки. Ссылка на файл будет выглядеть как http://rpubs.com/user/filename, где filename – придуманный нами адрес ссылки.

## 2.9 Как остановить R (R завис/запустили не тот код)?

В меню выбрать Session и соответствующий пункт: Interrupt R (прервать). Если пункт недоступен, можно выбрать Terminate R (завершить) или Restart R (перезагрузить), но тогда после весь код нужно будет исполнять заново, так как эти операции равносильны тому, что мы просто закроем RStudio и снова откроем.

#### 2.10 Что делать, если ошиблись, и код не хочет исполняться?

Например, если в консоли в начале строки вместо привычной стрелочки стоит плюс, и R ни на что не реагирует? Например, мы записывали значения вектора и забыли поставить закрываю-

щую скобку:

Console ~/ 📣

```
R version 3.3.2 (2016-10-31) -- "Sincere Pumpkin Patch"
Copyright (C) 2016 The R Foundation for Statistical Computing
Platform: x86_64-pc-linux-gnu (64-bit)
R -- это свободное ПО, и оно поставляется безо всяких гарантий.
Вы вольны распространять его при соблюдении некоторых условий.
Введите 'license()' для получения более подробной информации.
```

```
R -- это проект, в котором сотрудничает множество разработчиков.
Введите 'contributors()' для получения дополнительной информации и
'citation()' для ознакомления с правилами упоминания R и его пакетов
в публикациях.
```

```
Введите 'demo()' для запуска демонстрационных программ, 'help()' -- для
получения справки, 'help.start()' -- для доступа к справке через браузер.
Введите 'q()', чтобы выйти из R.
```

```
[Workspace loaded from ~/.RData]
> my_vector <- c(2, 3, 4, 5
+ |</pre>
```

Чтобы вернуть R в рабочее состояние, нужно поставить курсор в строчку консоли, где стоит плюс, и нажать *Esc.* Стрелочка в начале строки вернется обратно, и можно запускать код дальше.

 $\neg \Box$